# Administration my.wbsc.org

# Login

### Login https://my.wbsc.org

First time click **Reset password** to receive a link to set your own password. If you have a Google account use Login with Google.

Enter username and password, check I'm not a robot then click Submit & Check your email.

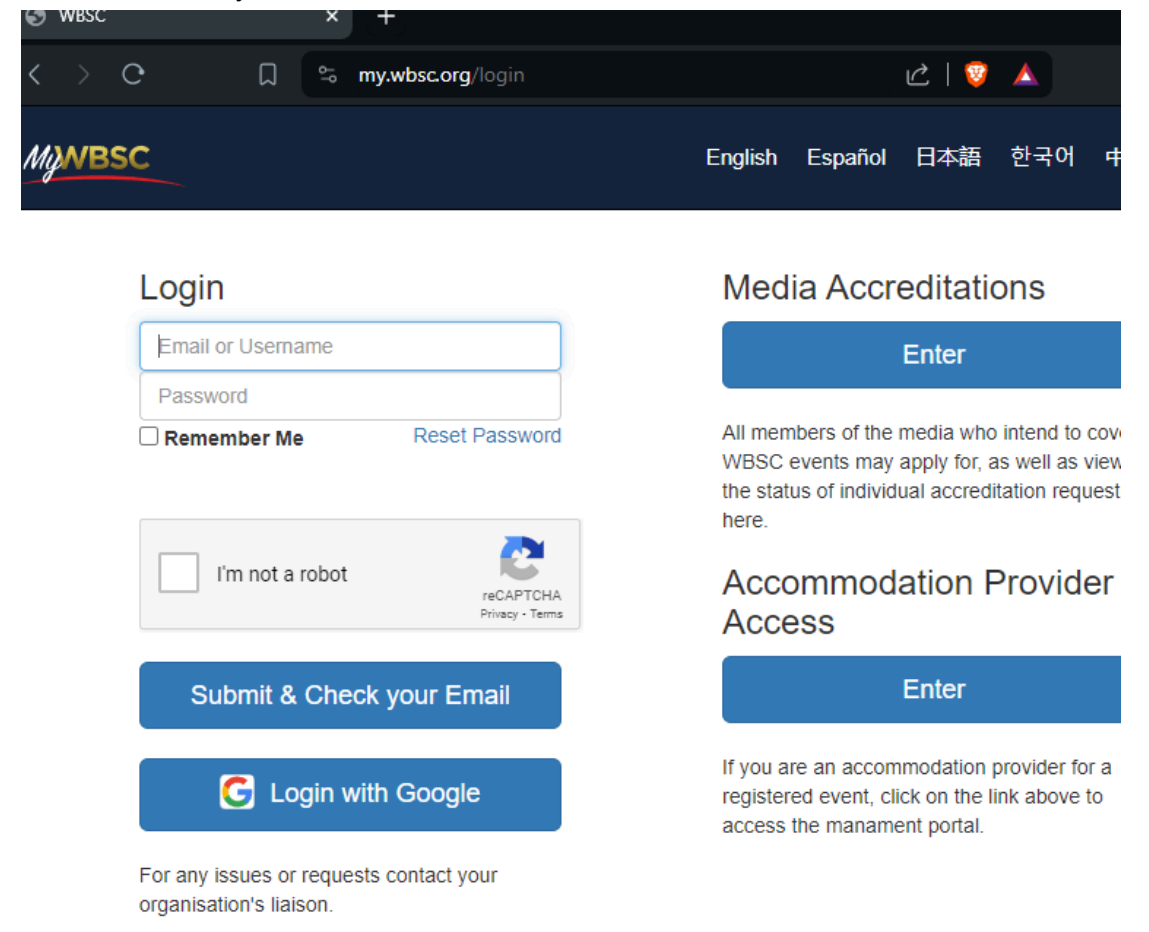

You will receive an email with a link. Click to login

| WBSC Login Veri                                                                               | fication                                                                                                    | $\dot{\phi} \leftrightarrow \ll \rightarrow \vdots$ |
|-----------------------------------------------------------------------------------------------|----------------------------------------------------------------------------------------------------|-----------------------------------------------------|
| WBSC <no-reply@my.wb< th=""><th>osc.org&gt;</th><th>28/04/2024 - 09:26</th></no-reply@my.wb<> | osc.org>                                                                                                    | 28/04/2024 - 09:26                                  |
|                                                                                               | <u>MyWBSC</u>                                                                                                    |                                                     |
|                                                                                               | Hello, to finish logging in please click the link below.<br><u>Click to Login</u>                                                                                                    |                                                     |
|                                                                                               | (Link expires in 15 minutes)                                                                                                    |                                                     |
|                                                                                               | Copy this link and past into your browser url if you have problem: https://my.wbsc.org/verify-<br>login/eiwj5YPvgxBEFizRfQomBEoo58X7ImUi?<br>expires=1714290108&signature=78816888b195b160cda5022a5e73e880d695bb96d7ada1b88c2ed04006fbf6de |                                                     |
|                                                                                               | WORLD BASEBALL SOFTBALL CONFEDERATION (WBSC)<br>Avenue Général-Guisan, 45   CH-1009 Pully   Switzerland<br>Tel. +41 21 318 8240   Fax +41 21 318 8241<br>www.wbsc.org                                                                      |                                                     |

## Team Administrator

If you get to your organisations start page. Click on your organisation and select Swedish Baseball and Softball Federation (SWE)

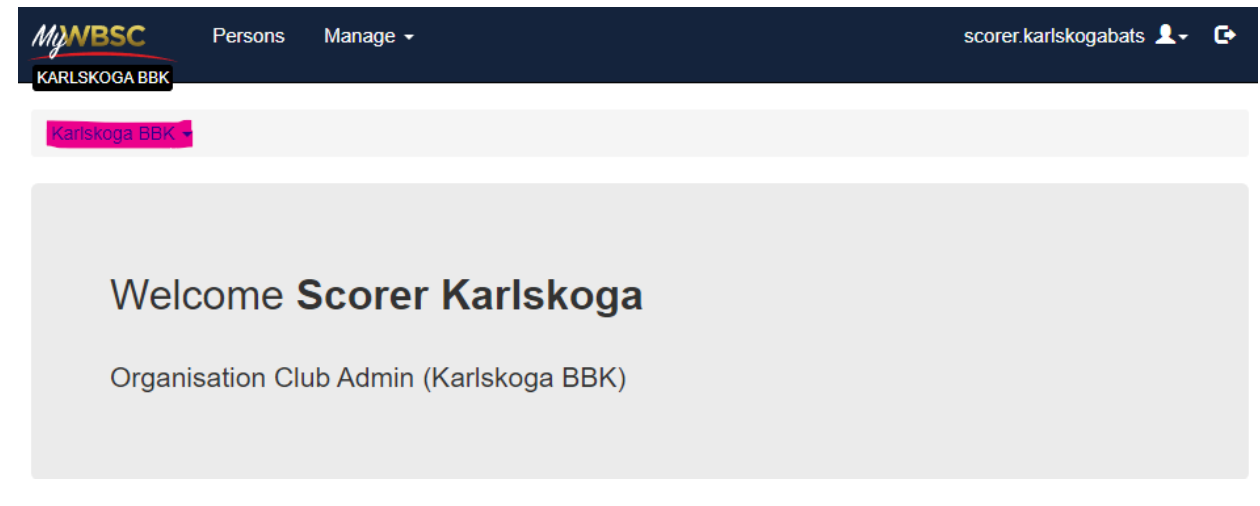

MyNBSC Events

Sweden -

SWEDEN

### Welcome Scorer Karlskoga

Team admin, please click on your events to proceed. (Softbollserien 2024 - Karlskoga Bats)

Team admin, please click on your events to proceed. (Juniorserien Baseboll 2024 - Karlskoga Bats)

Team admin, please click on your events to proceed. (Elitserien Baseboll 2024 - Karlskoga Bats)

Scorer (Juniorserien Baseboll 2024)

#### To update roster click on Events

| WBSC                            | × +                                                               |                         |                  | — U                      |
|---------------------------------|-------------------------------------------------------------------|-------------------------|------------------|--------------------------|
| → C 🔒 my.wb                     | sc.org/34                                                         |                         | Q                | 🗞 🕁 😁 Incognito (2)      |
| SWEDEN Events                   | $\mathbf{i}$                                                      |                         |                  | scorer.karlskogabats 💄 🕻 |
| Sweden -                        |                                                                   |                         |                  |                          |
|                                 |                                                                   |                         |                  |                          |
| Welcome                         | Scorer Karlskoga                                                  |                         |                  |                          |
| Scorer (Junior                  | rserien Baseboll 2020)                                            |                         |                  |                          |
| Scorer (Elitse                  | rien Baseboll 2020)                                               |                         |                  |                          |
| Team adminis<br>(Juniorserien   | trator, please click on your eve<br>Baseboll 2020 - Karlskoga BBI | nts to proceed.<br><)   |                  |                          |
| Team adminis<br>(Elitserien Bas | trator, please click on your eve<br>seboll 2020 - Karlskoga BBK)  | nts to proceed.         |                  |                          |
| Scorer (Elitse                  | rien Baseboll 2021)                                               |                         |                  |                          |
| Team adminis<br>(Elitserien Bas | trator, please click on your eve<br>seboll 2021 - Karlskoga BBK)  | nts to proceed.         |                  |                          |
| Assignments                     |                                                                   |                         |                  |                          |
| Type ∔≜ Role ↓↑                 | Game                                                              | ↓† Start                | 11               | Tournament 1             |
| Scorer tablet                   | #1044 (Regular season) - SUB VS KGA                               | 2020-08-22 16:00:00 (Eu | .rope/Stockholm) | Elitserien Baseboll 2020 |
| 1 items                         |                                                                   |                         |                  | Previous 1 Next          |

At **Events** you have a list of leagues where you can administer teams.

Click **View** for the league where the team you want to update.

|          | Events                     |                                          |                   |            | scorer.karlskogabats 💄 🕞 |
|----------|----------------------------|------------------------------------------|-------------------|------------|--------------------------|
| Sweden - | / Events                   |                                          |                   |            |                          |
| Events   | • Category •               | Sport + Year + F                         | ilter by type 👻 🕻 | L.         |                          |
| Year 1   | Event name                 | IT Federation                            | 1 Event type      | ↓† Start ↓ | End                      |
| 2021     | Elitserien Baseboll 2021   | Swedish Baseball and Softball Federation | Season            | 2021-04-27 | 2021-08-29 View          |
| 2020     | Elitserien Baseboll 2020   | Swedish Baseball and Softball Federation | Season            | 2020-07-01 | 2020-09-20 View          |
| 2020     | Juniorserien Baseboll 2020 | Swedish Baseball and Softball Federation | Season            | 2020-06-21 | 2020-09-27 View          |
|          |                            |                                          |                   |            |                          |
| items    |                            |                                          |                   |            | Previous 1 Next          |

You get to Details for the league, click on Teams

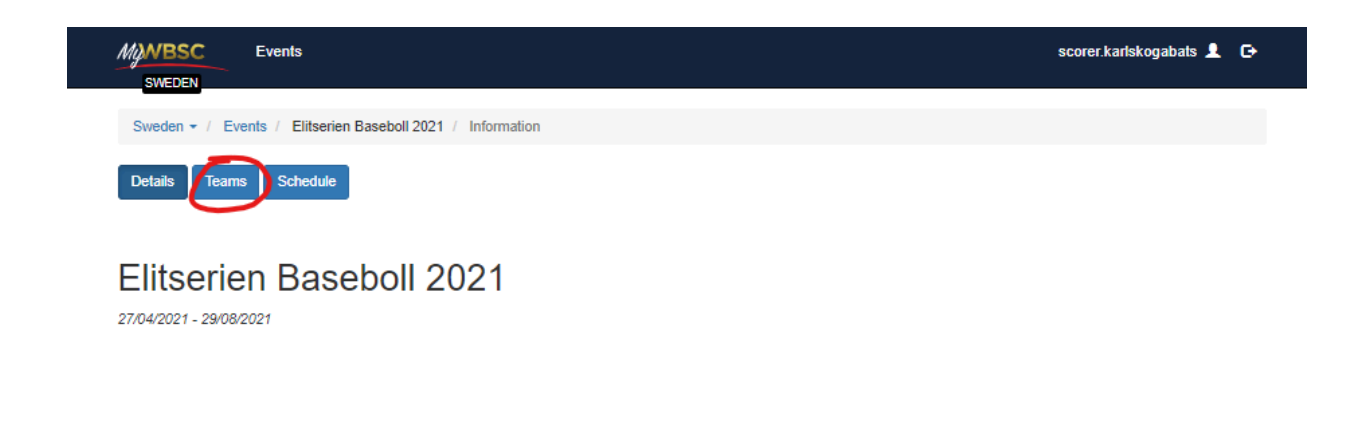

| At Teams click on      | the pencil 🦾 to | o edit the team | ۱. |    |
|------------------------|-----------------|-----------------|----|----|
| Details Teams Schedule |                 |                 |    |    |
| Teams                  |                 |                 |    |    |
| Team name              | ↓≞ PTR          | ↓† FTR          |    |    |
| Karlskoga BBK          | 0               | 2               |    | 0  |
| 1 items                |                 |                 |    | Pr |

There will be a list of players that has been added to the roster, it's empty if it's the first time you edit..

| dd players by selecting                                                                                                    | + Athlete                                        |                        |                            |
|----------------------------------------------------------------------------------------------------|--------------------------------------------------|------------------------|----------------------------|
| Mind Events<br>SWEDEN                                                                                                    |                                                  |                        | scorer.karlskogabats 💄 - 🕞 |
| Sweden + / Events / Juniorserien Baseboll 2024 / Teams                                                                                                    | / Karlskoga Bats                                 |                        |                            |
| Details Teams                                                                                                    |                                                  |                        |                            |
|                                                                                                    |                                                  |                        |                            |
| Edit Team: Karlskoga Bats                                                                                                    |                                                  |                        |                            |
|                                                                                                    |                                                  |                        | Destars Comeo Mais info    |
|                                                                                                    |                                                  |                        | Rosters Games Main Into    |
| Roster Status: Open 🍙                                                                                                    |                                                  |                        |                            |
| Next game: GN - KGA vs SVL <u>05/05/2024 12:00</u><br>Roster Deadline: <u>05/05/2024 12:00:00 (Europe/</u><br>Blocked Until: <u>05/05/2024 12:00:00 (Europe/Stc</u> | :00.(Europe/Stockholm)<br>Stockholm)<br>ockholm) |                        |                            |
| FTR Athlete: 17/40 😢<br>Required for FTR status 🏶                                                                                                    | FTR Coaches: 2/10 🗙                              | FTR Staff: 0/10 🗙      |                            |
|                                                                                                    |                                                  |                        |                            |
| + Athlete                                                                                                    |                                                  |                        |                            |
| Athlete                                                                                                    |                                                  |                        |                            |
| Uniform N° 11 Legal Surname 11 Legal Name                                                                                                    | Position 11 Bats 11 Throws 11 DOB 11 Status      | 11 Note Unavailability |                            |

A small window will popup where you enter the name. Select the person and click Submit

|                                                       | oster person or add new.                                                                                          | ×                       |
|-------------------------------------------------------|----------------------------------------------------------------------------------------------------|-------------------------|
| Select Person                                         | Select One Create                                                                                                 | *                       |
|                                                       |                                                                                                    | Close                   |
| Search for past                                       | roster person or add new.                                                                                         | ×                       |
| Select Person                                         | Select One                                                                                                    | Ť                       |
|                                                       | kent karlsson                                                                                                    |                         |
|                                                       | KARLSSON Kent - 1977-05-29                                                                                        |                         |
|                                                       | Currently Selected                                                                                                |                         |
| Search for past                                       | roster person or add new.                                                                                         | ×                       |
| Select Person                                         | KARLSSON Kent - 1977-05-29                                                                                        | *                       |
|                                                       | O Create                                                                                                    |                         |
|                                                       |                                                                                                    | Close Submit            |
|                                                       |                                                                                                    |                         |
| Then Click Selec<br>Search for past                   | t Person<br>roster person or add new.                                                                             | ×                       |
| Then Click Select<br>Search for past<br>Select Person | et Person<br>roster person or add new.<br>Select One                                                              | ×                       |
| Then Click Select<br>Search for past<br>Select Person | ot Person<br>roster person or add new.<br>Select One<br>♥ Create<br>Kent Karlsson<br>(Sweden)<br>NOR (1977-05-29) | ×<br>•<br>Select Person |

If there is a new player click on create

Search for past roster person or add new.

| Select Person | Select One | -     | ٦ |
|---------------|------------|-------|---|
|               | Create.    |       |   |
|               |            | Close |   |

 $\times$ 

#### Enter the information and click Submit

| New Person            |        |       | ×      |
|-----------------------|--------|-------|--------|
| Legal Name*           |        |       |        |
| Legal Surname*        |        |       |        |
| Date of Birth*        |        |       | Ħ      |
| Place of Birth*       | Sweden |       | -      |
| Biological<br>Gender* | Male   |       | -      |
| Nationality*          | Sweden |       | -      |
|                       |        | Close | Submit |

Roster Person

Status\*: PTR is default, change to FTR

Add picture of the player.

Choose image at the right side: Team photo

Nationality\* Enter nationality

### Roster Info

Following fields are mandatory Uniform N°\* Position\*: Select position(s) for the player Bats\*: Select which way batter hits Throws\*: Select which arm player throws

| Roster Perso        | n          |                    | General Info                  | Documents |
|---------------------|------------|--------------------|-------------------------------|-----------|
| General Info        |            | Information Athlet | te Roster                     |           |
| Biological Gender * | Male -     | Status*            | FTR                           | •         |
| Athlete type        |            | Team branded       |                               |           |
| Legal Name *        | Kent       | headshot           |                               |           |
| Legal Surname *     | Karlsson   |                    | 4 9                           |           |
| Preferred Name      |            |                    | Chonselmane                   |           |
| Preferred Surname   |            |                    | Maximum Allowed File Size 1MB |           |
| DOB *               | 1977-05-29 |                    |                               |           |
| Birth Country *     | Norway +   |                    |                               |           |
| Nationality *       | Sweden +   | Position*          | P                             | •         |
|                     |            | Uniform N°*        | 19                            |           |
|                     |            | 2nd Uniform N°     |                               |           |
|                     |            | Bats*              | R                             | -         |
|                     |            | Throws*            | R                             | •         |
|                     |            | Height             | 0                             | cm        |
|                     |            | Weight             | 0                             | kg        |
|                     |            |                    |                               |           |
|                     |            |                    | Save                          |           |

When all fields are updated click **Save** at the bottom. The page should update with a green field at the top where it states OK.

Click Click Click Click

Add more players by selecting

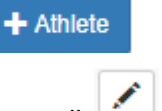

Or edit a player with selecting the pencil